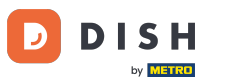

i Welcome to the dashboard of DISH Reservation. In this tutorial, we show you how to change your password.

| <b>DISH</b> RESERVATION   |                                                                                                    | <b>*</b> • | Test Bistro Traini     | ng 🕤   🍀 🎽 🕞                    |
|---------------------------|----------------------------------------------------------------------------------------------------|------------|------------------------|---------------------------------|
| Reservations              | Have a walk-in customer? Received a reservation request over phone / email? Don't forget to add it to ye reservation book! | our        | WALK-IN A              |                                 |
| Ħ Table plan              | C Thu 19 Oct - Thu 19 Oct                                                                                                  |            |                        |                                 |
| 🎢 Menu                    |                                                                                                    |            |                        |                                 |
| 🛎 Guests                  | There is <b>1</b> active limit configured for the selected time period                                                     |            |                        | Show more 🗸                     |
| Feedback                  | All      Completed      Upcoming      Cancelled                                                                            |            |                        | <b>E</b> 0/37                   |
| Reports                   |                                                                                                    |            |                        |                                 |
| ♥ Settings ♥              |                                                                                                    |            |                        |                                 |
| o integrations            | No reservations available                                                                                                  |            |                        |                                 |
|                           |                                                                                                    |            |                        |                                 |
| Too many quests in bours? | Print                                                                                                    |            |                        | 8                               |
| Pause online reservations | Designed by DISH Digital Solutions GmbH. All rights reserved.                                                              | FAQ        | Terms of use   Imprint | Data privacy   Privacy Settings |

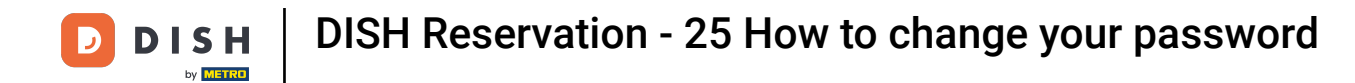

## First, go to Settings on the menu to your left.

| <b>DISH</b> RESERVATION                                |                                                               |                                     |                                | 🜲 🍨 Test Bis   | tro Training | · 체탄 (                  |          |
|--------------------------------------------------------|---------------------------------------------------------------|-------------------------------------|--------------------------------|----------------|--------------|-------------------------|----------|
| Reservations                                           | Have a walk-in customer? Received a rese<br>reservation book! | rvation request over phone / email? | Don't forget to add it to your | WALK-IN        |              | RESERVATION             |          |
| 🎮 Table plan                                           |                                                               |                                     |                                |                |              |                         |          |
| 🎢 Menu                                                 | C Thu, 19 Oct - Thu, 19                                       | Oct                                 | All services                   |                |              | ~                       |          |
| 📇 Guests                                               | There is <b>1</b> active limit configured for the s           | elected time period                 |                                |                |              | Show more 🗸             |          |
| 🕲 Feedback                                             |                                                               |                                     |                                |                |              |                         |          |
| 🗠 Reports                                              | ● All ○ Complet                                               | ed OUpcoming                        | ○ Cancelled                    | 0 🗹            | <b>**</b> 0  | <b>H</b> 0/37           |          |
| 💠 Settings 👻                                           |                                                               |                                     |                                |                |              |                         |          |
|                                                        |                                                               | No reservat                         | ions available                 |                |              |                         |          |
|                                                        | Print                                                         |                                     |                                |                |              | 6                       |          |
| Too many guests in house?<br>Pause online reservations | Designed by DISH Digital Solutions GmbH. All rights res       | erved.                              | FAQ                            | ) Terms of use | Imprint   D  | ata privacy   Privacy S | Settings |

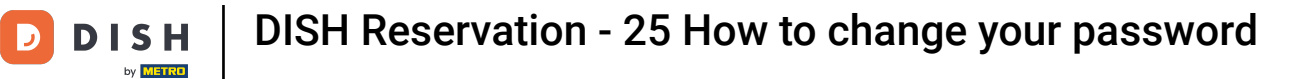

# • And then select Account.

| <b>DISH</b> RESERVATION   |                                         |                                  |                             |                                | <b>*</b> * | Test Bist | ro Trainin     | g 🖸           | <u> 4</u><br>4<br>4<br>4<br>4<br>4<br>4<br>4<br>4<br>4<br>4<br>4<br>4<br>4<br>4<br>4<br>4<br>4<br>4 |        |
|---------------------------|-----------------------------------------|----------------------------------|-----------------------------|--------------------------------|------------|-----------|----------------|---------------|----------------------------------------------------------------------------------------------------|--------|
| Reservations Table plan   | Have a walk-in custon reservation book! | ner? Received a reservation rec  | quest over phone / email? E | Don't forget to add it to your |            | WALK-IN   |                | D RESERV      |                                                                                                    |        |
| 🎢 Menu                    | •                                       | Thu, 19 Oct - Thu, 19 Oct        |                             | All services                   |            |           |                |               | ~                                                                                                   |        |
| 🛎 Guests                  | There is <b>1</b> active limit          | configured for the selected tin  | ne period                   |                                |            |           |                | Show          | more 🗸                                                                                              |        |
| Feedback                  |                                         |                                  |                             |                                |            |           |                |               |                                                                                                    |        |
| 🗠 Reports                 | All                                     |                                  |                             | ○ Cancelled                    |            | 0 🗹       | <b>&amp;</b> 0 | <b>H</b> 0/37 | ,                                                                                                   |        |
| 🗢 Settings 👻              |                                         |                                  |                             |                                |            |           |                |               |                                                                                                    |        |
| () Hours                  |                                         |                                  |                             |                                |            |           |                |               |                                                                                                    |        |
| Reservations              |                                         |                                  |                             |                                |            |           |                |               |                                                                                                    |        |
| 🛱 Tables/Seats            |                                         |                                  | 0                           |                                |            |           |                |               |                                                                                                    |        |
| Reservation limits        |                                         |                                  |                             |                                |            |           |                |               |                                                                                                    |        |
| <b>%</b> Offers           |                                         |                                  |                             |                                |            |           |                |               |                                                                                                    |        |
| ♣ Notifications           |                                         |                                  | No reservati                | ons available                  |            |           |                |               |                                                                                                    |        |
| 希 Account                 |                                         |                                  |                             |                                |            |           |                |               |                                                                                                    |        |
| 🔗 Integrations            | Print                                   |                                  |                             |                                |            |           |                |               | 6                                                                                                   |        |
| Too many guests in house? | Designed by DISH Digital Solu           | tions GmbH. All rights reserved. |                             | F                              | AQ   Term  | ns of use | Imprint        | Data privacy  | Privacy Se                                                                                          | ttings |

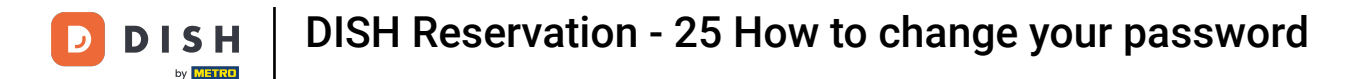

• You are now in the overview of your establishment and contact information. Click on My Data, to access your personal information.

| <b>DISH</b> RESERVATION                   |                                                    |                |                       |                       | <b>≜</b> *                            | Test Bistro Trainin   | g 🖸          | <u> 취</u> 분 ~ | •     |
|-------------------------------------------|----------------------------------------------------|----------------|-----------------------|-----------------------|---------------------------------------|-----------------------|--------------|---------------|-------|
| Reservations                              | My Establishment                                   |                |                       | B My Data             |                                       |                       |              |               | Ι     |
| 🛏 Table plan                              | Establishment details                              |                |                       | Contact               |                                       |                       |              |               |       |
| 🎢 Menu                                    | Establishment name<br>Test Bistro Training         |                |                       | Phone (+49) •         | 987654321                             | D                     |              |               |       |
| 🛎 Guests                                  | Street                                             |                |                       | Email                 |                                       |                       |              |               |       |
| 🙂 Feedback                                | Training Street 007                                |                |                       | training@dish.digital |                                       |                       |              |               |       |
| 🗠 Reports                                 | Additional                                         | nal Country    |                       | Website               |                                       |                       |              |               |       |
| 🔹 Settings 👻                              | Postal code                                        | City           |                       | Contact language      | i i i i i i i i i i i i i i i i i i i |                       |              |               |       |
| () Hours                                  | 10000                                              | Berlin         |                       | Deutsch               |                                       |                       |              | •             |       |
| ☑ Reservations ♣ Tables/Seats             | Time zone                                          | e displaved ad | ccording to this time |                       |                                       |                       |              |               |       |
| 🛱 Reservation limits                      | zone. The time zone is derived from the            | restaurant ad  | dress automatically.  |                       |                                       |                       |              |               |       |
| % Offers                                  | Europe/Berlin                                      |                |                       |                       |                                       |                       |              |               |       |
| ♠ Notifications                           | Current time in this time zone: ① 04:15 PM         |                |                       |                       |                                       |                       |              |               |       |
| Account                                   |                                                    |                |                       |                       |                                       |                       | 5            | SAVE          |       |
| ${ {oldsymbol { 	heta } } }$ Integrations |                                                    |                |                       |                       |                                       |                       |              |               |       |
| oo many guests in house?                  | Designed by DISH Digital Solutions GmbH. All right | s reserved.    |                       |                       | FAQ   Te                              | erms of use   Imprint | Data privacy | Privacy Set   | tings |

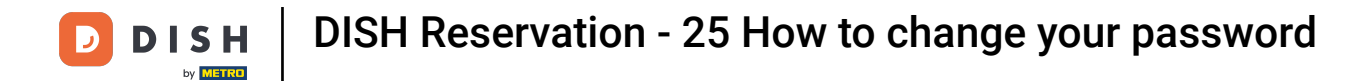

## • To change your password, click on the hyperlink here.

| <b>DISH</b> RESERVATION                   |                                                               | 🌲 🛛 Test Bistro Training 🕤 📔 취達 🗸 🕞                                                                                                    |
|-------------------------------------------|---------------------------------------------------------------|----------------------------------------------------------------------------------------------------|
| Reservations                              | My Establishment                                              | <b>Q</b> My Data                                                                                                    |
| 🎮 Table plan                              | Personal information                                          | Export data                                                                                                    |
| 🍴 Menu                                    | Salutation *                                                  | You have the right to receive your data in a structured, commonly used and machine-readable format in order to transmit it to another controller. |
| 🛎 Guests                                  | First name *                                                  | 🛓 Export data                                                                                                    |
| Feedback                                  | Test Max                                                      | Delete account                                                                                                    |
| 🗠 Reports                                 | Last name *                                                   | To delete your DISH Reservation account, please log into DISH                                                                                     |
| 💠 Settings 👻                              | Login e-mail                                                  |                                                                                                    |
| () Hours                                  | training@hd.digital                                           |                                                                                                    |
| ☑ Reservations ▲ Tables/Seats             | SAVE                                                          |                                                                                                    |
| 💼 Reservation limits                      |                                                               |                                                                                                    |
| % Offers                                  | lo reset your password, circe rice.                           |                                                                                                    |
| ♪ Notifications                           |                                                               |                                                                                                    |
| Account                                   |                                                               |                                                                                                    |
| ${ {oldsymbol { 	heta } } }$ Integrations |                                                               |                                                                                                    |
| oo many guests in house?                  | Designed by DISH Digital Solutions GmbH. All rights reserved. | FAQ   Terms of use   Imprint   Data privacy   Privacy Settings                                                                                    |

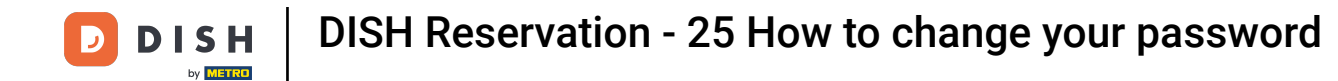

A new window will open where you can change your password.

|                          | English 👻 |
|--------------------------|-----------|
| Change Password          |           |
| 0                        | )<br>—    |
| Password                 | ,         |
| New Password             |           |
| Confirmation             | •         |
| Back to application Save |           |
|                          |           |
|                          |           |
|                          |           |
|                          |           |

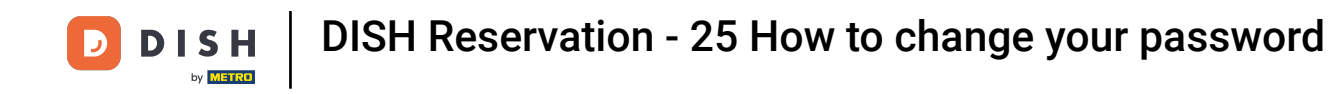

• You need to enter your current password, your new password and for confirmation your new password again.

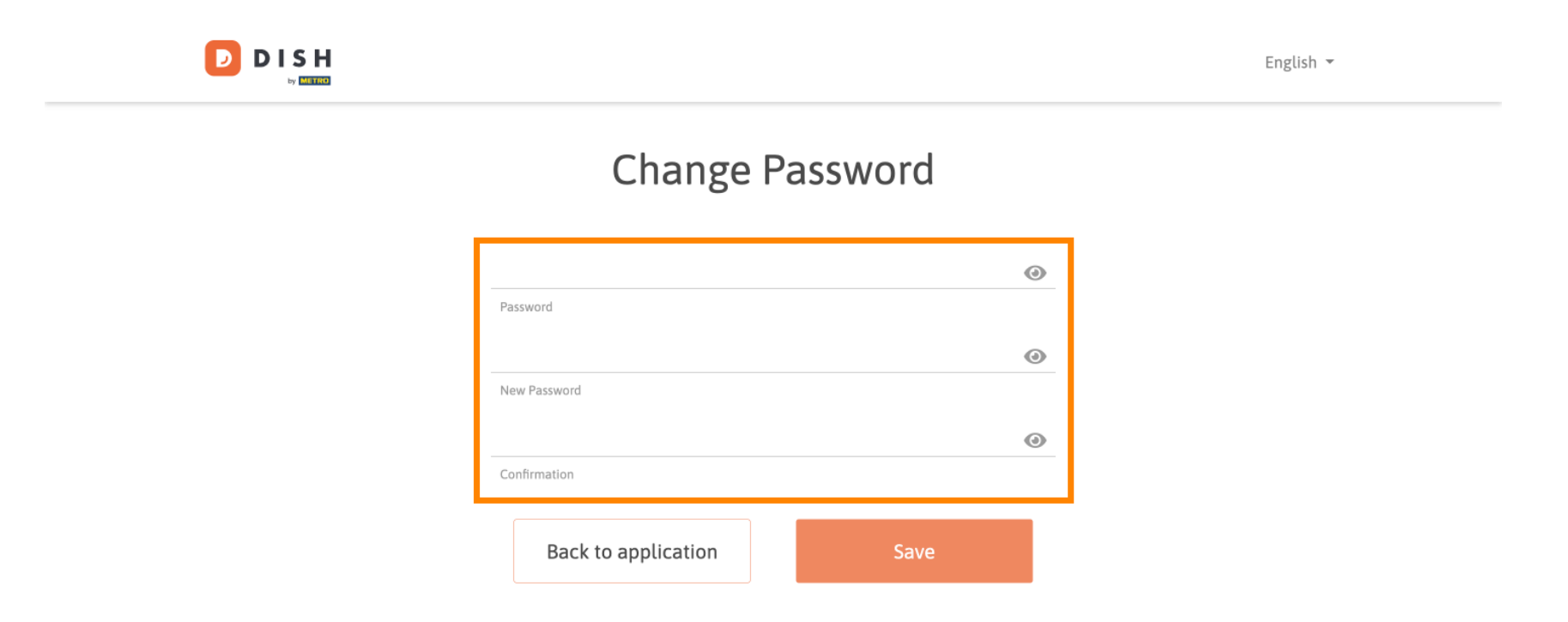

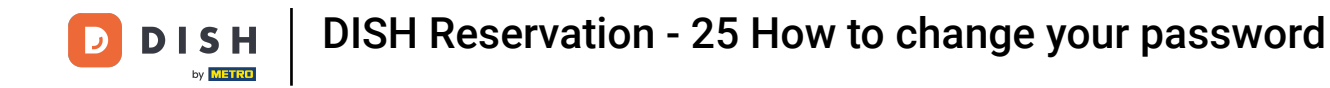

## • To then apply the new password, click on Save.

D

English 👻

## Change Password

| *****               | ۲    |
|---------------------|------|
| Password            |      |
| ******              | ٢    |
| New Password        |      |
| *****               | ٢    |
| Confirmation        |      |
|                     |      |
| Back to application | Save |
|                     |      |

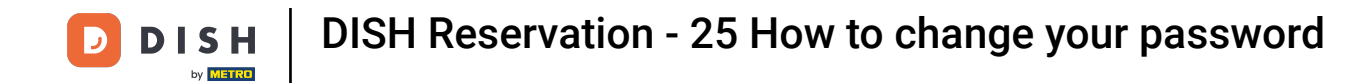

That's it. You have completed the tutorial and now know how to change your password.

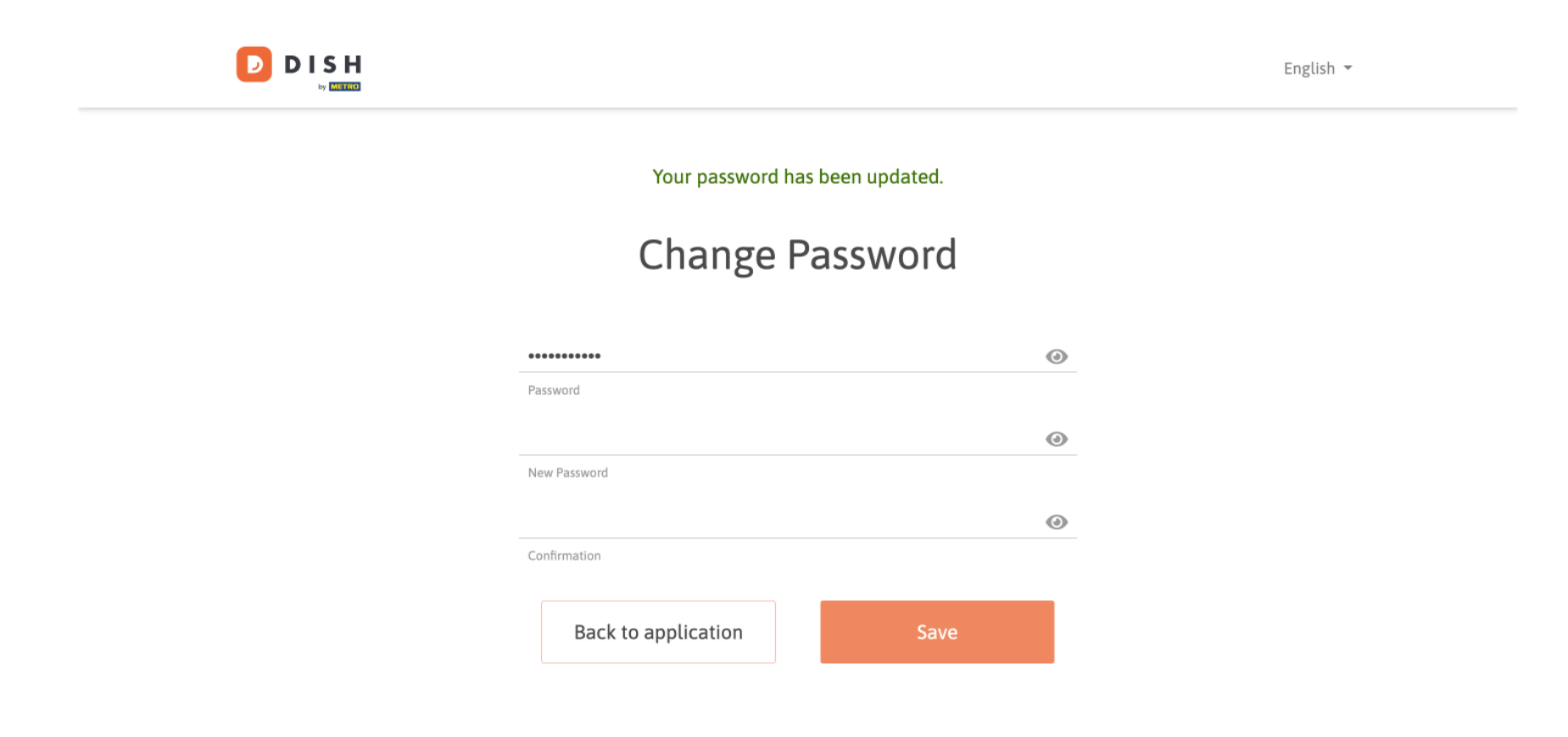

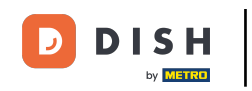

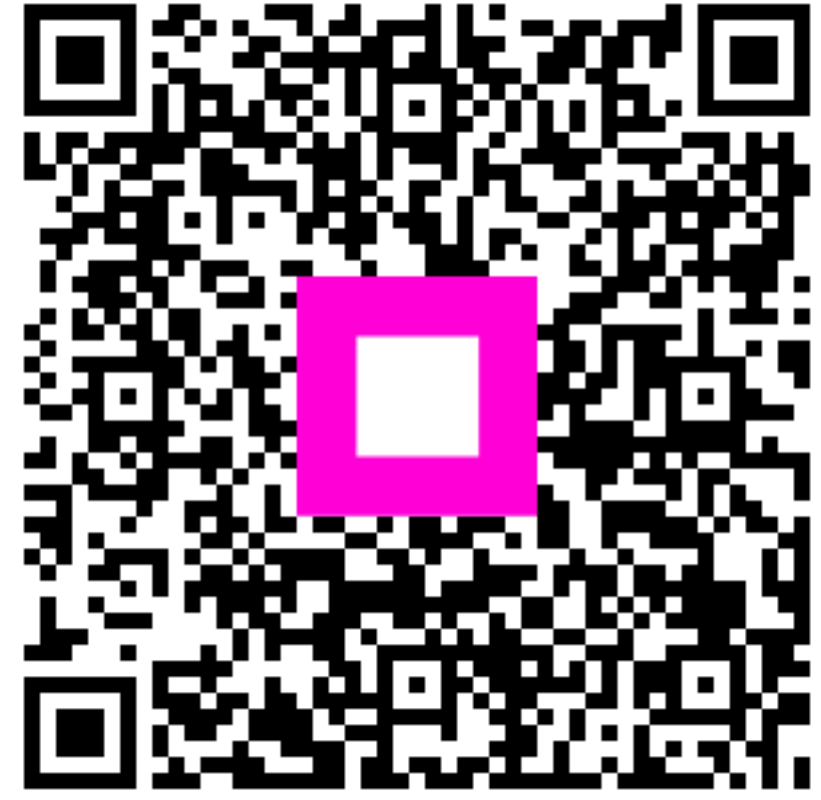

Scan to go to the interactive player